### **PROCEDURE POUR OUVRIR UN COMPTE ASSOCIATION**

Lorsque le compte sera créé, vous pourrez déclarer en ligne vos changements de bureau et statuts.

#### 1. Copier le lien : <u>https://service-public.fr/associations</u>

#### 2. Arrivée à la page d'accueil du site Service-Public.fr

| <i>Cliquer sur</i> « Se connecter »       |                                               |                                                |                                          |                               |                        |                                        |                                   |  |
|-------------------------------------------|-----------------------------------------------|------------------------------------------------|------------------------------------------|-------------------------------|------------------------|----------------------------------------|-----------------------------------|--|
|                                           |                                               |                                                |                                          |                               | <u></u>                |                                        |                                   |  |
| RÉPUBLIQUE                                |                                               | Service-Public.fr                              |                                          | 🙎 Se con                      | necter Accéder au s    | Accéder au site pour les entreprises → |                                   |  |
| FRANÇ<br>Liberté<br>Égalité<br>Fraternité | AIŠE                                          | Le site officiel de l'administration française |                                          |                               | Rechercher sur le site |                                        |                                   |  |
| $\hat{\Box}$                              | Actualité<br>de vos droi                      | ts et démarches                                | Fiches pratiques<br>par événement de vie | Fiches pratiques<br>par thème | Démarches<br>et outils | Annuaire<br>de l'administratio         | Contacter<br>on Service-Public.fr |  |
|                                           | Associations, fondations et fonds de dotation |                                                |                                          |                               |                        |                                        |                                   |  |
|                                           |                                               | Formalités administratives d'une association   |                                          |                               |                        |                                        |                                   |  |
|                                           |                                               | → Créat<br>→ Évolut                            | ion<br>tions                             |                               |                        |                                        |                                   |  |
|                                           | Fonctionnement d'une association              |                                                |                                          |                               |                        |                                        |                                   |  |
|                                           |                                               | → Dirigeants et responsables                   |                                          |                               |                        |                                        |                                   |  |
|                                           |                                               | → Bénévoles, volontaires et salariés           |                                          |                               |                        |                                        |                                   |  |
|                                           |                                               | → Assura                                       | ance et responsabilité                   |                               |                        |                                        |                                   |  |

### 3. Arrrivée sur la page « Se connecter »

# Cliquer sur « Pas encore de compte ? »

| Se connecter                                                                          |                                             |
|---------------------------------------------------------------------------------------|---------------------------------------------|
| FranceConnect est la solution proposée par l'Etat pour se services en ligne.          | écuriser et simplifier la connexion à vos   |
| S'identifier avec<br>FranceConnect                                                    |                                             |
| Qu'est-ce que FranceConnect ? 🖸                                                       |                                             |
| Ou utiliser vos identifiant<br>Votre email personnel<br>Par exemple : nom@example.com | s Service Public                            |
| Votre mot de passe                                                                    |                                             |
|                                                                                       | Mot de passe oublié ? →                     |
|                                                                                       | <u>Pas encore de compte ?</u> $\rightarrow$ |
| Code de securite                                                                      |                                             |
| GKYE 🖏                                                                                |                                             |

## 4. Arrrivée sur la page « Créer un compte »

|                                                         | Créer un compte                                                                                                    |
|---------------------------------------------------------|----------------------------------------------------------------------------------------------------|
|                                                         | •                                                                                                    |
|                                                         | FranceConnect est la solution proposée par l'Etat pour sécuriser et simplifier la connexion à vos<br>services en ligne.                                                                                                    |
|                                                         | S'identifier avec<br>FranceConnect                                                                                                    |
|                                                         | Qu'est-ce que FranceConnect ? [2]                                                                                                    |
| Saisir une adresse mail                                 | Ou créer vos identifiants Service Public                                                                                                    |
| (adresse personnelle ou<br>ou adresse personnelle ACCA) | Les informations demandées sont obligatoires                                                                                                    |
|                                                         | Quelle est votre adresse email personnelle ?<br>Par exemple : nom@example.com                                                                                                    |
|                                                         | Choisir votre mot de passe                                                                                                    |
| Choisir un mot de passe                                 | Pour créer votre mot de passe, utiliser :<br>• au moins 8 caractères<br>• au moins 1 lettre en majuscule<br>• au moins 1 lettre en minuscule<br>• au moins 1 chiffre                                                                                  |
|                                                         | Lire les recommandations de la Commission Nationale de l'Informatique et des<br>Libertés (CNIL) [2]                                                                                                    |
|                                                         | Mot de passe                                                                                                    |
|                                                         | Confirmez votre mot de passe                                                                                                    |
|                                                         |                                                                                                    |
|                                                         | J'ai déjà un compte Service Public →                                                                                                    |
| Renseigner ce qui est demandé et                        | Créez-vous ce compte pour une association ?  Oui Non                                                                                                    |
| accepter les « conditions générales                     | Souhaitez-vous recevoir gratuitement la lettre d'actualité<br>tous les jeudis ?                                                                                                    |
| d'utilisation »                                         | 🔵 Oui 💿 Non                                                                                                    |
|                                                         | Et pour terminer                                                                                                    |
|                                                         |                                                                                                    |
|                                                         | Pour <b>afficher un nouveau code</b> ou é <b>couter le code</b> , utilisez les boutons situés à côté de l'image                                                                                                    |
|                                                         | <b>Recopiez le code de sécurité</b><br>Le code est composé de chiffres et de lettres                                                                                                    |
|                                                         | SWC9                                                                                                    |
| Cliquer sur « Créer un compte »                         | <ul> <li>Conditions générales dutilisation</li> <li>J'accepte les conditions générales d'utilisation<br/>A tout moment, vous pouvez supprimer votre compte en vous connectant et en cliquant sur<br/>"Paramétrage, connexion et sécurité".</li> </ul> |
| LA PROCEDURE EST TERMINEE.                              | Créer un compte                                                                                                    |